## **GPO** para Internet explorer 11

A partir del Internet Explorer 10 la configuración del navegador mediante políticas de grupo ha cambiado. Vamos a ver algunas opciones que ahora se hacen de otra forma

## Añadir Favoritos

- Abrimos el complemento de administración de directivas de grupo (Group Policy Management) desde un servidor 2008 o posterior
- Creamos una nueva política de grupo
- Vamos a Configuración de usuario  $\rightarrow$  Preferencias  $\rightarrow$  Configuración de Windows  $\rightarrow$  Accesos directos (User Configuration > Preferences > Windows Settings > Shortcuts )
- Botón derecho de ratón  $\rightarrow$ Nuevo  $\rightarrow$  Acceso directo

| Nuevas propiedades de acceso directo |                                |  |
|--------------------------------------|--------------------------------|--|
| General Comunes                      | ]                              |  |
| Acción:                              | Actualizar 🗸                   |  |
| Nombre:                              | wiki                           |  |
| Tipo de destino:                     | Dirección URL V                |  |
| Ubicación:                           | Favoritos de Explorer          |  |
| Dirección URL de                     | Icwiki.intrusosļinfo           |  |
| Argumentos:                          |                                |  |
| Iniciar en:                          |                                |  |
| Teda de método abreviado: Ninguno    |                                |  |
| Ejecutar:                            | Ventana normal V               |  |
| Comentario:                          |                                |  |
| Ruta del icono:                      |                                |  |
| Índice de icono:                     | 0                              |  |
| Ace                                  | Aceptar Cancelar Aplicar Ayuda |  |

Los campos a rellenar son las siguientes:

- Accción = Actualizar → Creamos o actualizamos el nuevo acceso directo
- Nombre = nombre que queremos mostrar en el acceso directo
- Tipo de destino = Dirección URL
- **Ubicación** = Favoritos de Explorer
- Dirección URL = Dirección de destino del acceso directo

## Añadir un fichero de configuración del proxy por GPO

- 1. Abrimos la consola de administración de directivas de grupo  $\rightarrow$  Configuración de Usuario  $\rightarrow$ Preferencias  $\rightarrow$  Configuración de Panel de control  $\rightarrow$  Configuración de Internet
- 2. Botón derecho → nuevos y seleccionamos Internet Explorer 10 (también se aplica en IE11)

3. Pestaña Conexiones → botón de configuración de la LAN → en la casilla de dirección ponemos la ubicación de nuestro fichero pac. Por ejemplo http://direcciónip:puerto/proxy.pac

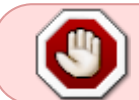

Para activar esta opcíon no basta con apretar el botón de aceptar. Previamente tenemos que habilitar la casilla, posicionandose en la misma y apretando la tecla F6

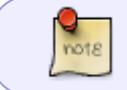

La casilla pasará de estar con una línea roja a ponerse una línea verde que indica que está activa

## Referencias

- https://thommck.wordpress.com/2013/11/14/using-group-policy-preferences-to-deploy-favorites-to-internet-explorer/
- https://blogs.msdn.microsoft.com/askie/2015/07/17/how-can-i-configure-proxy-autoconfigurl-set ting-using-group-policy-preference-gpp/

From: http://intrusos.info/ - **LCWIKI** 

Permanent link: http://intrusos.info/doku.php?id=windows:directivas:gpointernetexplorer11

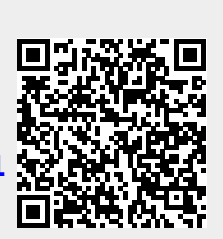

Last update: 2023/01/18 14:37